## Размещение сайта на ИКС

Для того, чтобы разместить и настроить на ИКС полноценный интернет-ресурс, необходимо выполнить следующие действия:

- 1. Добавить в Хранилище файлов папку и создать в ней FTP-ресурс,
- 2. Закачать необходимые материалы по протоколу FTP,
- 3. Создать в этой же папке виртуальный хост,
- 4. Настроить DNS-записи для доменного имени созданного виртуального хоста;

Разберем указанные пункты подробно.

## Загрузка контента на сервер

| Хранилище файлов   |                                               |         |            |
|--------------------|-----------------------------------------------|---------|------------|
| 1 Aдрес: /primary/ |                                               | 🛛 🛛 🛤 🛤 | $\diamond$ |
| 🖃 🚞 Корневая папка | Имя 🔺 Объем Тип                               |         |            |
| 🔤 primary          |                                               |         | _          |
|                    | Создать новую папку 🛛 🔀<br>Название: Мой сайт |         |            |
|                    | Создать Отмена                                |         |            |

Для добавления новой папки в хранилище файлов, перейдите в соответствующий модуль, выделите в древовидном списке корневую папку primary (или другую, уже созданную вами папку), нажмите кнопку «Добавить папку» и укажите имя создаваемого каталога.

| Хранилище фай             | йлов              |         |                |          |          |       |       |            |
|---------------------------|-------------------|---------|----------------|----------|----------|-------|-------|------------|
| 🛧 Адрес: /prima           | iry/              |         |                |          |          | ×   P |       | $\diamond$ |
| 😑 🔚 Корневая па           | апка              | Имя 🔺   | Объем          | л Тип    |          |       |       |            |
| 🖃 🔄 primary<br>🕀 🔚 Мой са | айт               | 🔚 Мой с | сайт           |          |          |       | Папка |            |
| _                         |                   | Οτι     | крыть достуг   | 1 🔻 🥬    | Трава    |       |       |            |
| A                         | обавление FTP-рес | урса    |                |          |          |       | ×     |            |
|                           | Имя р             | ecypca: | Мой сайт       |          |          |       |       |            |
|                           | Оп                | исание: |                |          |          |       |       |            |
|                           | Ис                | точник: | /primary/Мой о | айт 🕳    |          |       |       |            |
|                           | Права доступа:    |         |                |          |          |       |       |            |
|                           | Има 🔺             |         |                | Чтение   | Запись   | Права |       |            |
|                           | 🛓 🚕 Корневая пр   | уппа    |                | <b>V</b> | <b>V</b> |       |       |            |
|                           | 🔤 💍 Гостевой вх   | юд      |                |          |          |       |       |            |

Документация - https://doc.a-real.ru/

Затем выделите созданный каталог в правой части модуля, нажмите кнопку «Открыть доступ» → «FTP-доступ» и настройте FTP-ресурс с негостевым доступом. Подключитесь к ftp-серверу ИКС, используя любой удобный для вас файловый менеджер с поддержкой этого протокола, и загрузите необходимые файлы интернет-ресурса.

| Им <u>я</u> соединения: | test                                         |
|-------------------------|----------------------------------------------|
| <u>С</u> ервер [:Порт]: | 192.168.17.123                               |
| SSL/TLS                 | Анонимное соединение (пароль - адрес E-mail) |
| <u>У</u> чётная запись: | root                                         |
| Пароль:                 | ****                                         |
|                         |                                              |

ВНИМАНИЕ: Хранить здесь пароль небезопасно!

| 💖 0 🔽 ftp://root@192.    | 168.17.123 | 1                         | 📿 с 🔽 [_нет_] 3,5 Гб из 37,3 | 2 Гб свободно | 2       |            | ١.,   |
|--------------------------|------------|---------------------------|------------------------------|---------------|---------|------------|-------|
| *\:Сетевое окружение     | 0:Мой сайт |                           | с; с:Всякое                  |               |         |            |       |
| <b>⊤</b> 0:/Мой сайт/*.* |            | * 🔻                       | ★с:\Tuor\Работа\Всякое\*.*   |               |         |            | * 🔻   |
| Имя                      | Тип        | <b>₽</b> Размер Дата      | ↑Имя                         | Тип           | Размер  | Дата       |       |
| <b>1</b> []              |            | <Папка>01.01.1601 04:00   | <b>t</b> []                  |               | <Папка> | 05.10.2011 | 11:46 |
| 💿 index                  | html       | 488 байт 25.10.2011 16:16 | [Счет]                       |               | <Папка> | 05.10.2011 | 11:45 |
|                          |            |                           | 🌺 stat-top5                  | png           | 12,2 KG | 12.04.2011 | 15:39 |
|                          |            |                           | ФСчет                        | rar           | 43,6 KG | 05.10.2011 | 11:46 |

## Создание виртуального хоста

| Хранилище файлов                                      |                                                                      |                                |
|-------------------------------------------------------|----------------------------------------------------------------------|--------------------------------|
| 1 Адрес: /primary/                                    |                                                                      | 📄 🛛 🖬 🖏 🔤                      |
| <ul> <li>Корневая папка</li> <li>Гаргітату</li> </ul> | Имя ▲ Объем Тип                                                      |                                |
|                                                       | Мой сайт<br>Веб-ресурсы:<br>FTP-ресурсы:<br>Серверу запись<br>Ок Отм | Ка с открытым дос <sup>.</sup> |

После того как все материалы сайта загружены, необходимо настроить веб-доступ к папке. Для этого выделите вашу папку в Хранилище файлов, нажмите кнопку «Права» и установите флажок «Разрешить веб-серверу запись».

Затем перейдите в модуль Веб, вкладка «Ресурсы. Нажмите кнопку «Добавить» → «Виртуальный хост» и настройте виртуальный хост с вашим доменным именем. В качестве источника необходимо указать вашу папку.

| Виртуальный хост: galakteko.imp<br>Описание:<br>Источник: /primary/Мой сайт<br>Разрешить листинг<br>директорий: | <)   |
|----------------------------------------------------------------------------------------------------|------|
| Описание:<br>Источник: <mark>/primary/Мой сайт</mark><br>Вазрешить листинг<br>директорий:                       |      |
| Источник: /primary/Мой сайт 🔤<br>Разрешить листинг 📃<br>директорий:                                             |      |
| Разрешить листинг 📃<br>директорий:                                                                              |      |
|                                                                                                    |      |
| Разрешить выполнение 🔽<br>РНР скриптов:                                                                         |      |
| Кодировка по умолчанию: UTF-8 Unicode 🔗                                                                         |      |
| Создать ссылку для 📃<br>www.galakteko.imp                                                                       |      |
| Настройки HTTPS: 🔘 Использовать настройки веб-сервера.                                                          |      |
| 💿 Указать вручную:                                                                                              |      |
| Сертификат для HTTPS                                                                                            |      |
| (нет)                                                                                                    |      |
| Перенаправлять с НТТР на НТТРS                                                                                  |      |
| Создать запись на DNS- 📃<br>сервере:                                                                            |      |
| Права доступа:                                                                                                  |      |
| Имя 🔺 Чтение                                                                                                    |      |
| 🗈 🍰 Корневая пруппа 📃                                                                                           |      |
| 🖉 Состевой вход                                                                                                 |      |
|                                                                                                    |      |
|                                                                                                    | ✓    |
| Добавить Отм                                                                                                    | 1ена |

Флажок «Создать запись на DNS-сервере» позволяет автоматически добавить зону для создаваемого виртуального хоста. В данном примере мы пропустим эту возможность и создадим зону вручную.

## Настройка DNS

Ваш сайт почти готов! Теперь осталось сделать его видимым для всех по его доменному имени. Для этого вам необходимо настроить DNS-зону для данного доменного имени. Это делается следующим образом.

en:web site

| Добавление Д | НС-зоны     |            |        |    | $\times$        |
|--------------|-------------|------------|--------|----|-----------------|
| Настройки    | Доступ      |            |        |    |                 |
|              | Имя зоны:   | galakteko. | imp    |    |                 |
| ļ            | 1HC-сервер: | ns1        |        |    | .galakteko.imp. |
| E-mail админ | нистратора: | admin@ho   | st.ru. |    |                 |
|              | TTL:        | 38400      | сек.   |    |                 |
| 0            | бновление:  | 10800      | сек.   |    |                 |
| Повторени    | ие попытки: | 3600       | сек.   |    |                 |
| У            | таревание:  | 604800     | сек.   |    |                 |
| Отрицате     | ельное TTL: | 3600       | сек.   |    |                 |
|              |             |            |        |    |                 |
|              |             |            |        | До | бавить Отмена   |

Перейдите в модуль ДНС, вкладка «Зоны». Нажмите кнопку «Добавить» → «ДНС-зона». Укажите доменное имя ресурса. При необходимости измените имя DNS-сервера, прочие параметры рекомендуется оставить по умолчанию.

После этого вам потребуется добавить как минимум две А-записи для полноценной работы домена - для корневого имени (@) и DNS-сервера (в нашем случае ns1). Также рекомендуется добавить А-запись для домена www.domainname.

| Добавление А-                                    | записи                          | ×               | Добавление А-записи      | ×               |
|--------------------------------------------------|---------------------------------|-----------------|--------------------------|-----------------|
| Имя хоста:                                       | Ø                               | .galakteko.imp. | Имя хоста: ns1           | .galakteko.imp. |
| Ір-адрес:                                        | 192.168.17.123                  |                 | Ір-адрес: 192.168.17.123 |                 |
|                                                  |                                 |                 |                          |                 |
|                                                  | Доба                            | вить Отмена     | Доба                     | вить Отмена     |
|                                                  |                                 |                 |                          |                 |
| Добавление А-                                    | записи                          | ⊠               |                          |                 |
| <b>Добавление А</b> -<br>Имя хоста:              | записи<br>www                   | .galakteko.imp. |                          |                 |
| <b>Добавление А</b> -<br>Имя хоста:<br>Ір-адрес: | записи<br>www<br>192.168.17.123 | .galakteko.imp. |                          |                 |
| <b>Добавление А</b> -<br>Имя хоста:<br>Ір-адрес: | записи<br>www<br>192.168.17.123 | .galakteko.imp. |                          |                 |

Ваш итоговый список DNS-записей должен выглядеть примерно следующим образом:

| ДНС-сервер Настройки <b>Зоны</b> Журнал          |            |           |                    |  |  |  |
|--------------------------------------------------|------------|-----------|--------------------|--|--|--|
| 🕣 Добавить 🗝 🥥 Удалить   🥒 Редактировать 👘 🤍 🛛 🔍 |            |           |                    |  |  |  |
| Имя 🔺                                            | Тип записи | Параметры | Адрес              |  |  |  |
| 🚊 📎 ДНС-зоны                                     |            |           |                    |  |  |  |
| 🛓 🛶 🎨 galakteko.imp.                             |            |           |                    |  |  |  |
|                                                  | А          |           | 192.168.17.123     |  |  |  |
| <b>ns1</b> .galakteko.imp.                       | А          |           | 192.168.17.123     |  |  |  |
| www.galakteko.imp.                               | А          |           | 192.168.17.123     |  |  |  |
| 🥎 galakteko.imp.                                 | NS (авто)  |           | ns1.galakteko.imp. |  |  |  |

Все! Теперь вы можете заходить на сайт по его доменному имени.

From: https://doc.a-real.ru/ - **Документация** 

Permanent link: https://doc.a-real.ru/doku.php?id=en:web\_site

Last update: 2020/01/27 16:28

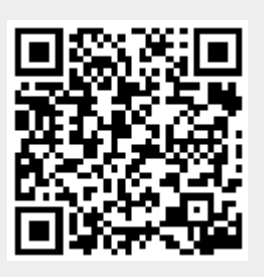